# **Uitleg Appostel**

#### Hervormde gemeente te Sirjansland

Mei 2025

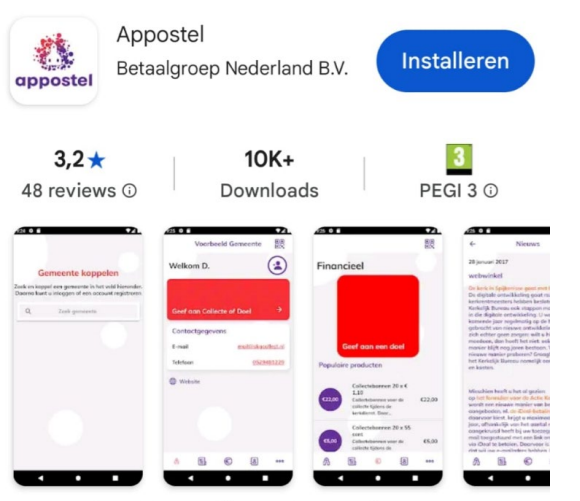

App voor bestellingen, giften, acties en collecten aan gemeenten binnen de PKN.

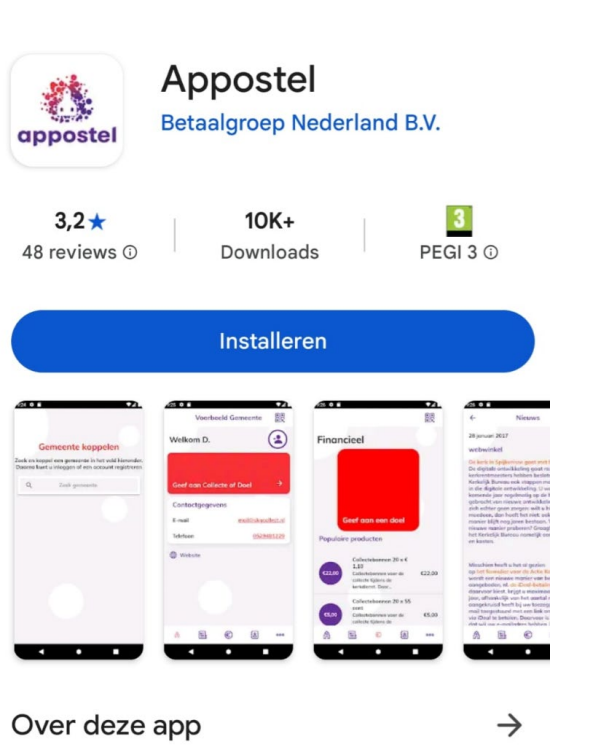

App voor bestellingen, giften, acties en collecten aan gemeenten binnen de PKN.

## Ga naar de Appstore

- Zoek daar de Appostel app.
- Klik op Installeren.
- En daarna nog een keer.

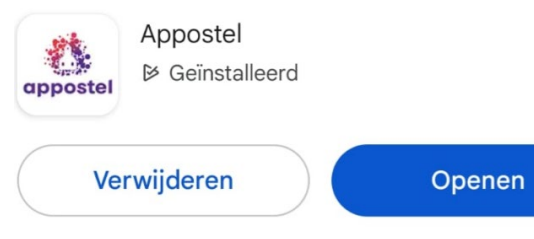

14:35 🖪

 $\overrightarrow{x}$ 

🗴 😰 💐 🧙 🖓 III 62%

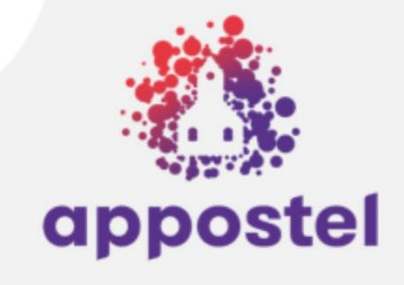

#### Gemeente koppelen

Zoek en koppel een gemeente in het veld hieronder. Daarna kunt u inloggen of een account registreren

| Q | Zoek gemeente |
|---|---------------|
|   |               |

| 1.4 |   |   |   |   |   |   | 1 |   |   |    |    |    |   |   |   |
|-----|---|---|---|---|---|---|---|---|---|----|----|----|---|---|---|
| F   | P | e | d | h | a | C | k | V | P | rs | :† | 11 | r | P | r |
|     | - | ~ | ~ | ~ | ~ | ~ |   |   | ~ |    | ~  | -  |   | ~ |   |

### Gemeente koppelen

- Selecteer het vakje 'Zoek gemeente'.
- Typ Sirjanland.
- Even geduld hebben ...

14:36 🖪

 $\overrightarrow{x}$ 

🗴 🕰 💐 🛜 .il 61% 🗖

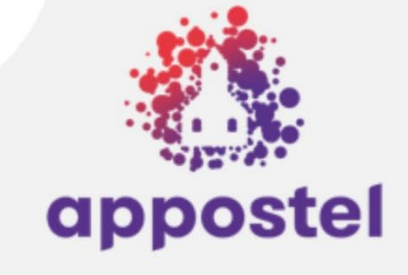

#### Gemeente koppelen

Zoek en koppel een gemeente in het veld hieronder. Daarna kunt u inloggen of een account registreren

| Q                    | Sirjansland            | 8             |
|----------------------|------------------------|---------------|
|                      | Feedbo                 | ıck verstureı |
| $(\hat{\mathbf{e}})$ | Hervormd Sirjansland   |               |
| RMDE GEM             | Loensweg 27 NIEUWERKER | (             |

Mist u uw eigen gemeente? Vraag dan uw gemeente om zich aan te melden!

111

### Gemeente koppelen

- ...na even geduld (of direct) verschijnt onze gemeente.
- Selecteer deze.

🛿 🛱 💐 🗟 .il 61% 🖬

<

Algemene gift

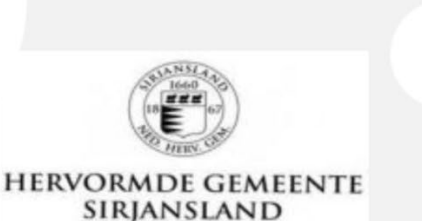

| Hervormd Si | rjansland | ج<br>ج        |
|-------------|-----------|---------------|
| E-mail      |           |               |
| Wachtwoord  |           |               |
| Inloggen    | Wachtwo   | oord vergeten |

Geen account? Registreer hier

#### Inloggen als gast

Je kunt een gift doen of producten aanschaffen als gast binnen een andere gemeente.

 $\cap$ 

### Account aanmaken

• Kies in dit scherm voor.

'Geen account? Registreer hier'.

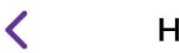

#### Hervormd Sirjansland

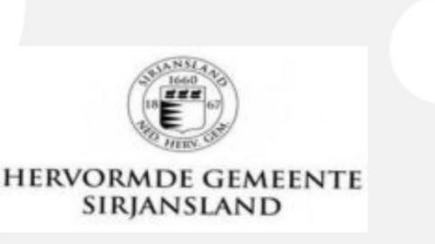

| Persoonsgegevens |        |
|------------------|--------|
| Aanhef           | Dhr. 🔻 |
| Voornaam         |        |
| Tussenvoegsel    |        |
| Achternaam       |        |

#### Contactgegevens

E-mail

Telefoonnummer

Ik wil in de contactenlijst van de Kie gemeente staan.

Kies ja of ... 🔻

#### Wachtwoord

111

### Account aanmaken

- Vul alle gevraagde gegevens van dit scherm volledig in.
- Kies bij 'lk wil in de contactenlijst van de gemeente staan' bij voorkeur Ja. Alleen je naam staat er dan in, later kun je meer gegevens aanzetten als je dat wilt.

### Emailvalidatie

- Daarna krijg je nog een email om je adres te bevestigen.
- En een met de gegevens die opgenomen zijn.

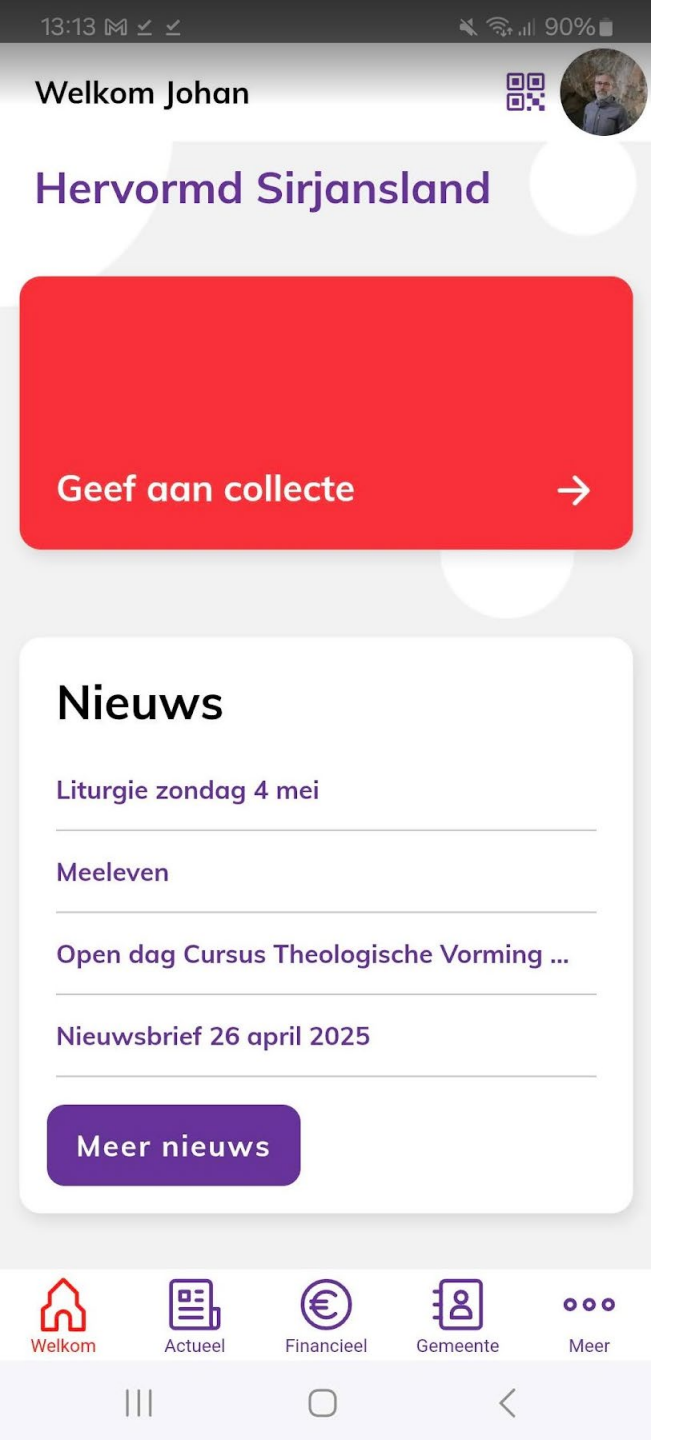

### Startscherm (1)

- Blok om aan collecten te geven. Alles over financiën laten we buiten deze uitleg.
- Blok met nieuwsitems. De vier meest recente staan op het startscherm, de rest via de knop meer nieuws.

<

💐 🗊 💷 🕷

Nieuws

<sup>3 mei 2025</sup> Liturgie zondag 4 mei

#### Liturgie zondag 4 mei

3 mei 2025

#### Morgendienst

Ds. A. Bloemendal

#### Psalmen

98:1,2

19:4

36:3

96:1,3,5

98:3,4

#### Schriftlezingen

1 Thessalonicenzen 1:1-10; Handelingen 17:1-10

#### Thema

Tussen Pasen en Parousie

#### Avonddienst Velkom Actuel E Keinenciel Gemeente Meer Hill Herster Keinenciel Herster Keinenciel Keinen Keinenciel Keinen Keinen Keinenciel Keinen Keinenciel Keinen Keinenciel Keinen Keinenciel Keinen Keinenciel Keinen Keinenciel Keinen Keinenciel Keinen Keinenciel Keinen Keinen

## De liturgie

• Wordt wekelijks geplaatst.

🛋 🖘 🗈 🖌 🛸

#### Nieuws

#### <sup>26 april 2025</sup> Nieuwsbrief 26 april 2025

#### Nieuwsbrief 26 april 2025

26 april 2025

#### Avonddienst 4 mei

Dit jaar valt de nationale dodenherdenking op zondag. Omdat onze dienst tegen acht uur afgelopen is, kan de situatie ontstaan dat de kerk precies uitgaat op het moment dat veel Nederlanders twee minuten stil willen zijn. Ongetwijfeld zijn er onder ons ook velen die daaraan meedoen. De kerkenraad heeft er daarom in overleg met de voorganger van die avond, dominee Bloemendal, voor gekozen de dienst een half uur eerder te laten beginnen. *De kerkenraad* 

#### Kanselruil met CGK

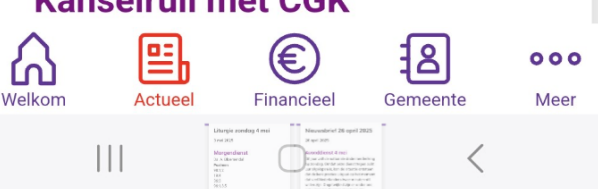

### De Nieuwsbrief

- Zolang de Nieuwsbrief via de email verschijnt staat de nieuwsbrief hier ook tweewekelijks.
- Daarna is wekelijks ook een optie, zoals bij de liturgie.

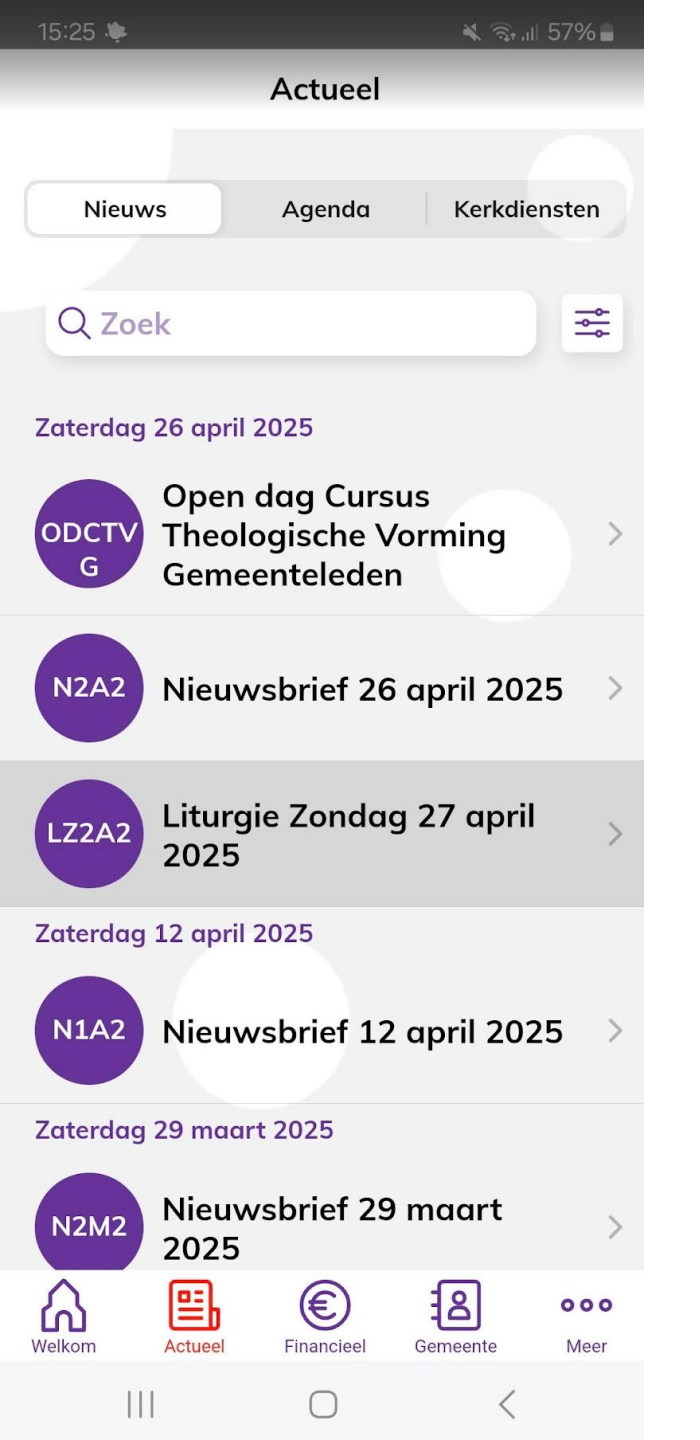

### Meer nieuws

• Bij selecteren van 'Meer nieuws' verschijnen ook oudere berichten.

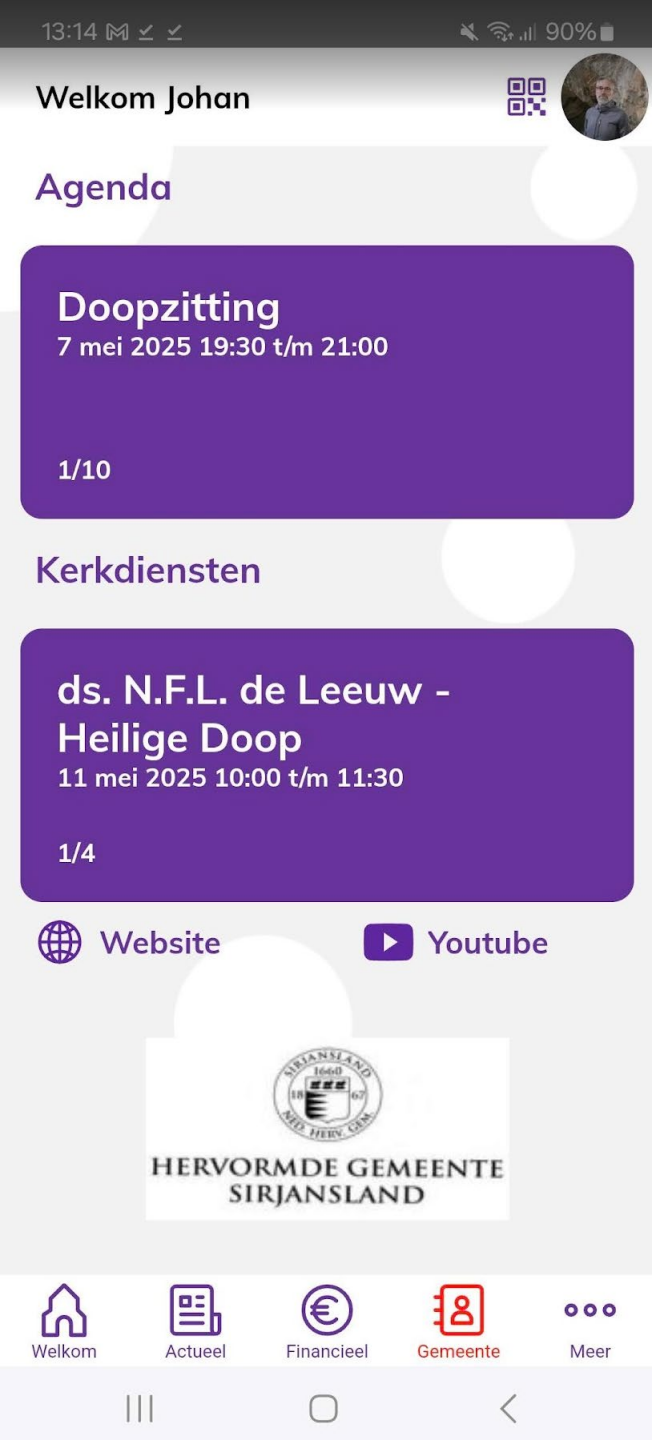

### Startscherm (2)

- Scrol naar beneden voor de volgende kerkdiensten en activiteiten.
- Swipe naar links in het paarse blok voor de volgende kerkdienst of het volgende agenda-item.
- Snelle links naar de website en Youtube-kanaal gemeente.

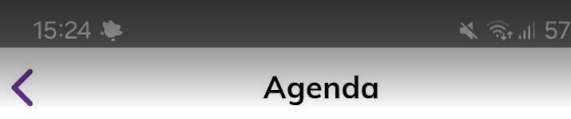

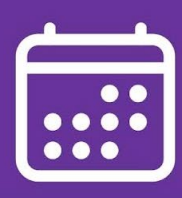

11 mei 2025 10:00 t/m 11:30 Organisator:

Kerkdienst

#### ds. N.F.L. de Leeuw -Reguliere dienst

말

Actuee

111

Welkon

Dienst: Reguliere dienst, Video-uitzending. Door: ds. N.F.L. de Leeuw.

Toevoegen aan eigen agenda

€)

Financiee

38

Gemeente

000

Meer

### Item Kerkdienst

- Een kerkdienst kan geselecteerd worden, maar dat geeft weinig extra informatie.
- Deze informatie komt een-opeen van Kerktijden.nl

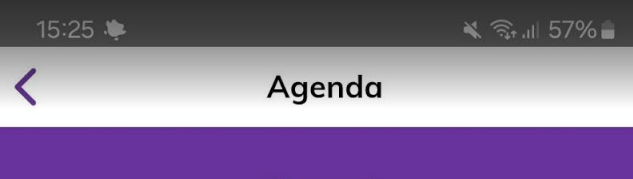

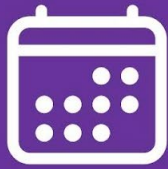

12 mei 2025 08:45 t/m 09:45 Organisator: **Gebedskring** 

Bij Diëlle Verkamman

#### Toevoegen aan eigen agenda

### Agenda-item

- Selecteer een agenda-item.
- Er kan meer informatie staan zoals hier de info waar de gebedskring samenkomt.

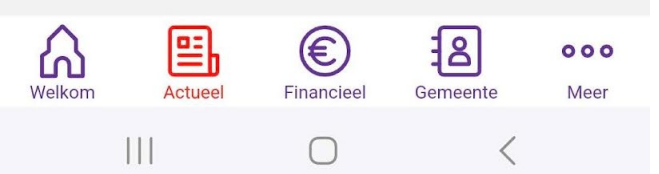

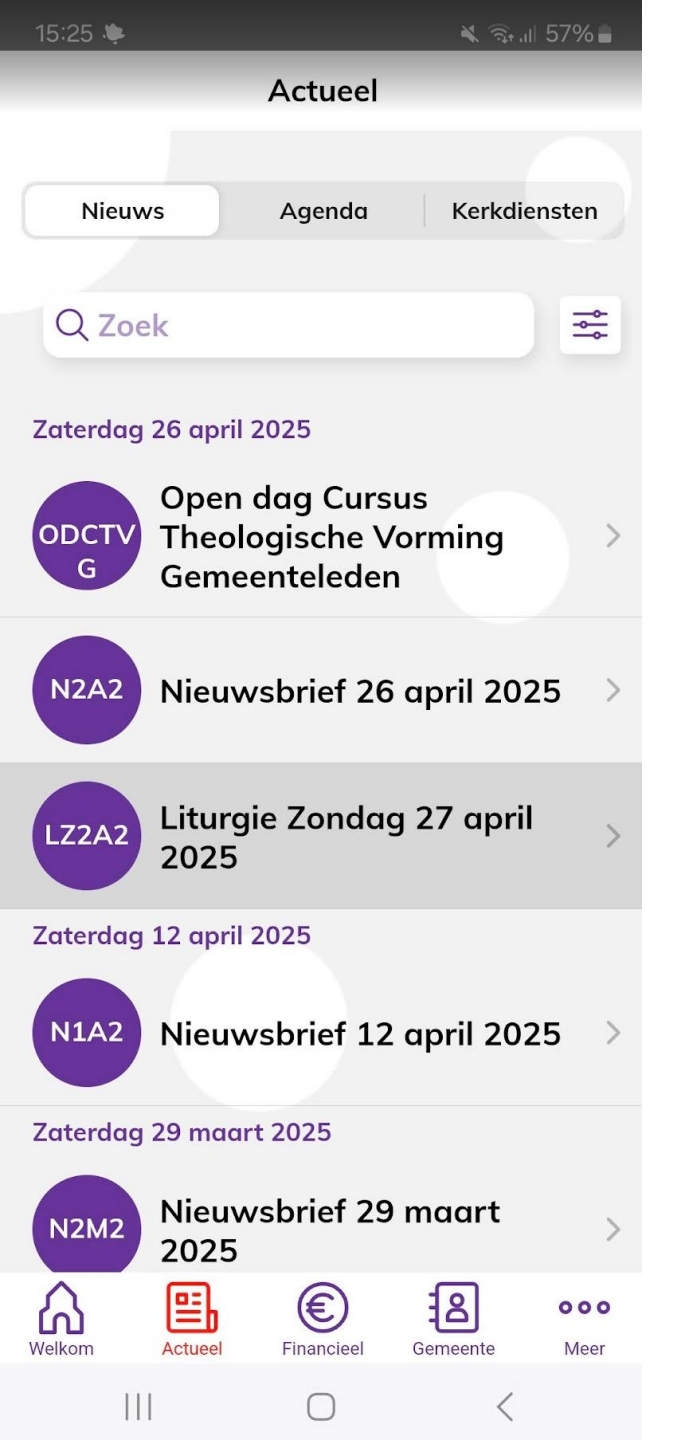

### **Tabblad Nieuws**

- Bij klikken op de menuknop Actueel (onderaan in rood) verschijnt eerst het tabblad Nieuws.
- Daarnaast de tabbladen Agenda en Kerkdiensten.

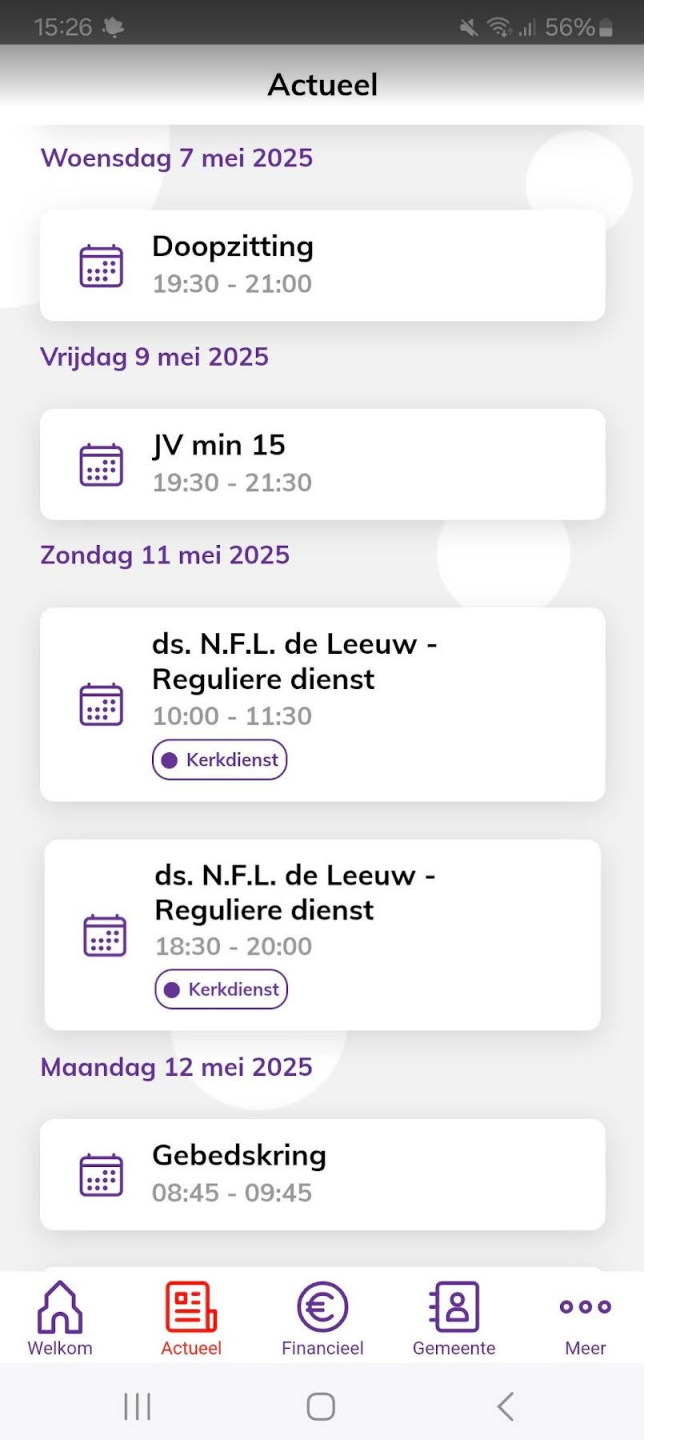

### Tabblad Agenda

- Bij selecteren van Agenda komen alle volgende activiteiten in beeld die voor de toekomst ingevoerd zijn.
- Ook de kerkdiensten staan hiertussen.
- Elk item is weer te selecteren voor eventueel meer info.

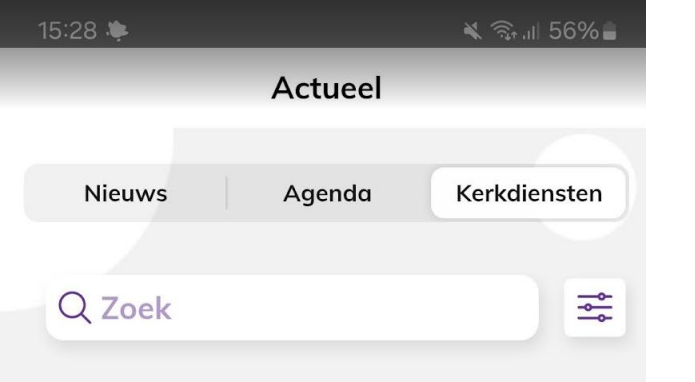

Zondag 4 mei 2025

| ds. A. Bloemendal -<br>dienst | - Reguliere |
|-------------------------------|-------------|
| Datum                         | 4 mei 2025  |
| Starttijd                     | 10:00       |
| Eindtijd                      | 11:30       |

Extra gegevens

Dienst: Reguliere dienst, Video-uitzending. Door: ds. A. Bloemendal.

ds. A. Bloemendal - Reguliere dienst Datum 4 mei 2025 Starttijd 18:00 € 8 000 Welkom Actueel Financieel Gemeente Meer 111 <

### Tabblad Kerkdiensten

• Dit tabblad voegt niet zoveel toe, feitelijk dubbele informatie met wat ook al in de Agenda staat.

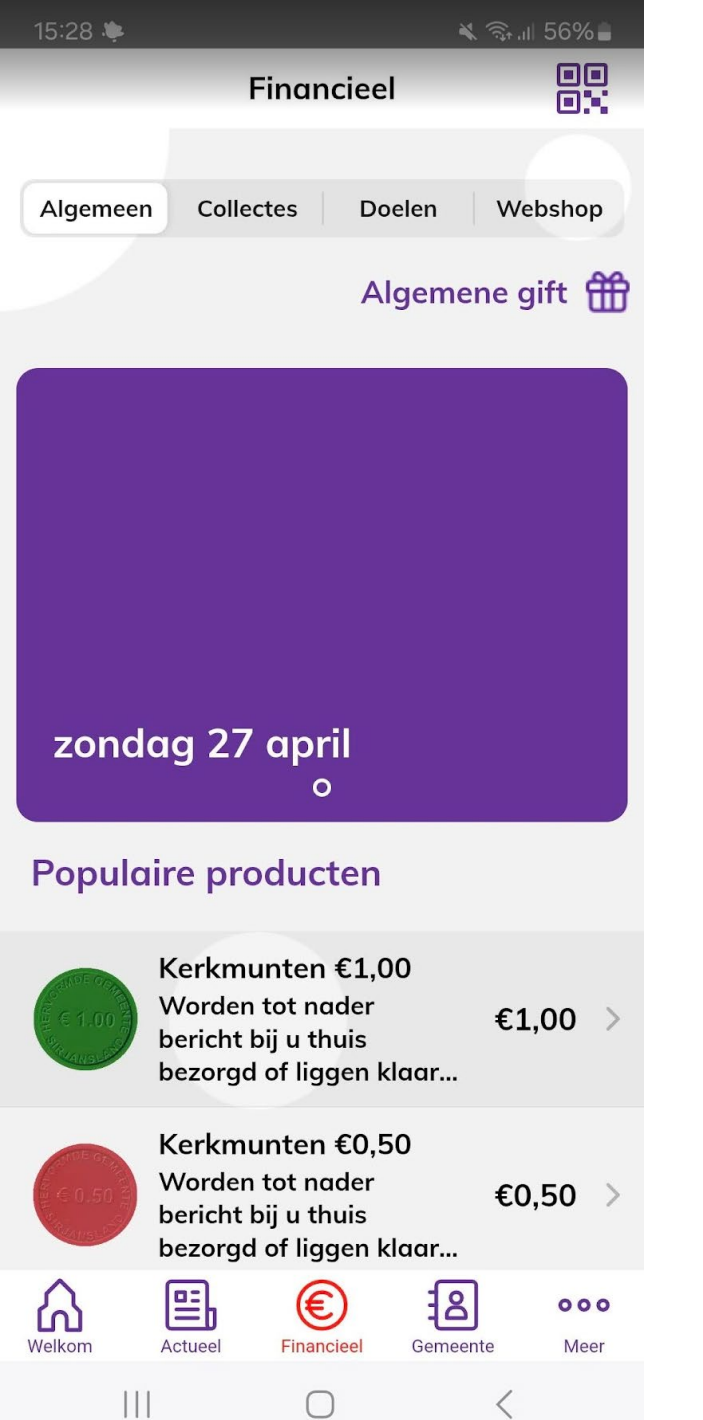

### Financieel

- Bij selecteren van de menuknop Financieel (in rood onderaan) komen we in het deel waar collectemunten gekocht en giften gedaan kunnen worden.
- Dit deel laten we buiten deze uitleg.

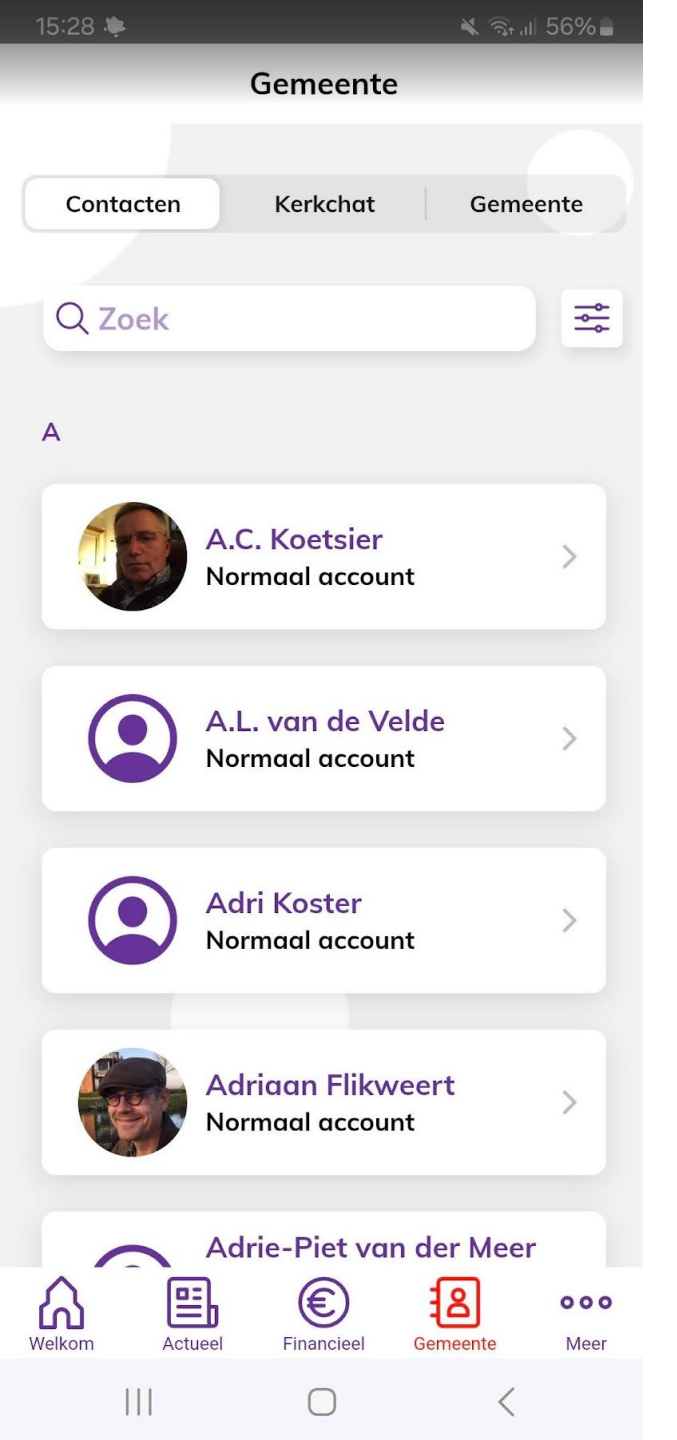

### **Tabblad Contacten**

- Bij het selecteren van de menuknop Gemeente (in rood onderaan) komen we op het tabblad contacten.
- Je wordt hier alleen zichtbaar indien je dat zelf wilt.
- Het is wel zo sportief jezelf zichtbaar te maken omdat je anderen ook kunt zien. Ga er maar vanuit dat vrijwel de hele gemeente de app gebruikt.

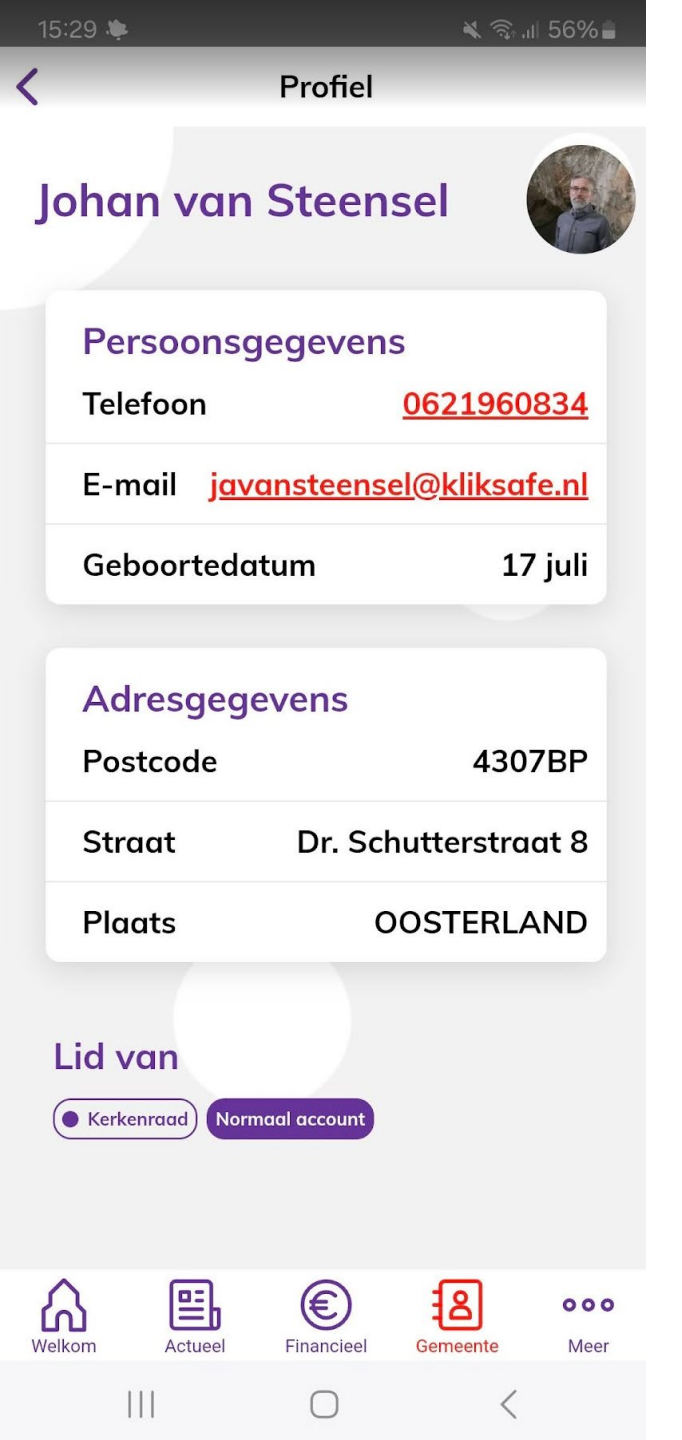

## Profiel

- Wanneer je iemand selecteert zie je maximaal dit:
  - Profielfoto
  - Persoonsgegevens
    - Telefoonnummer
    - E-mailadres
    - Geboortedatum (extra keuze)
  - Adresgegevens
  - De groepen waarvan iemand deel uitmaakt (kerkenraad staat er nu als testgroep in).

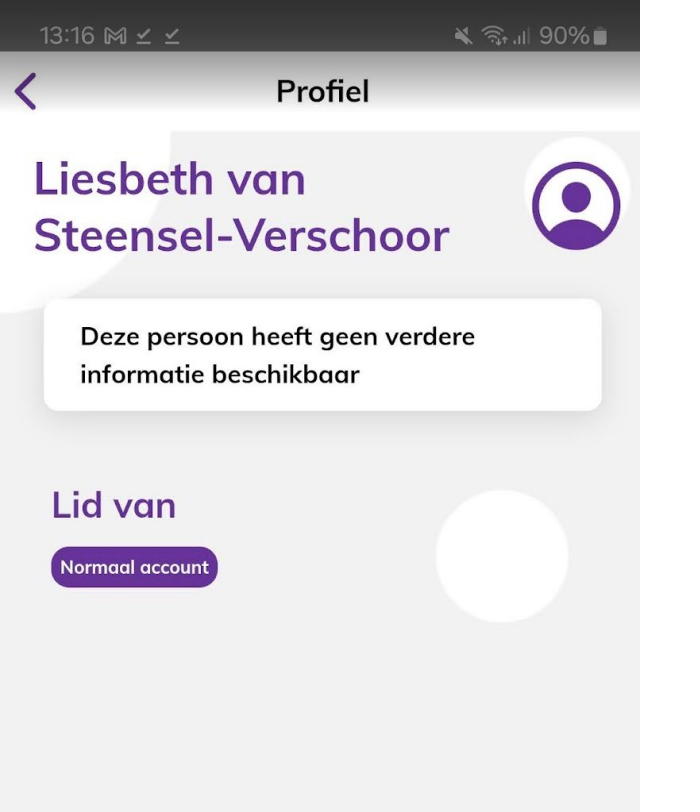

### Profiel

• Wanneer je ervoor kiest om in de contactenlijst te staan, is dit het minste dat zichtbaar is.

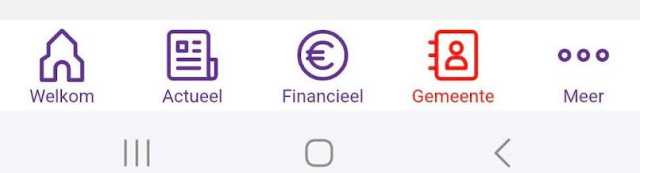

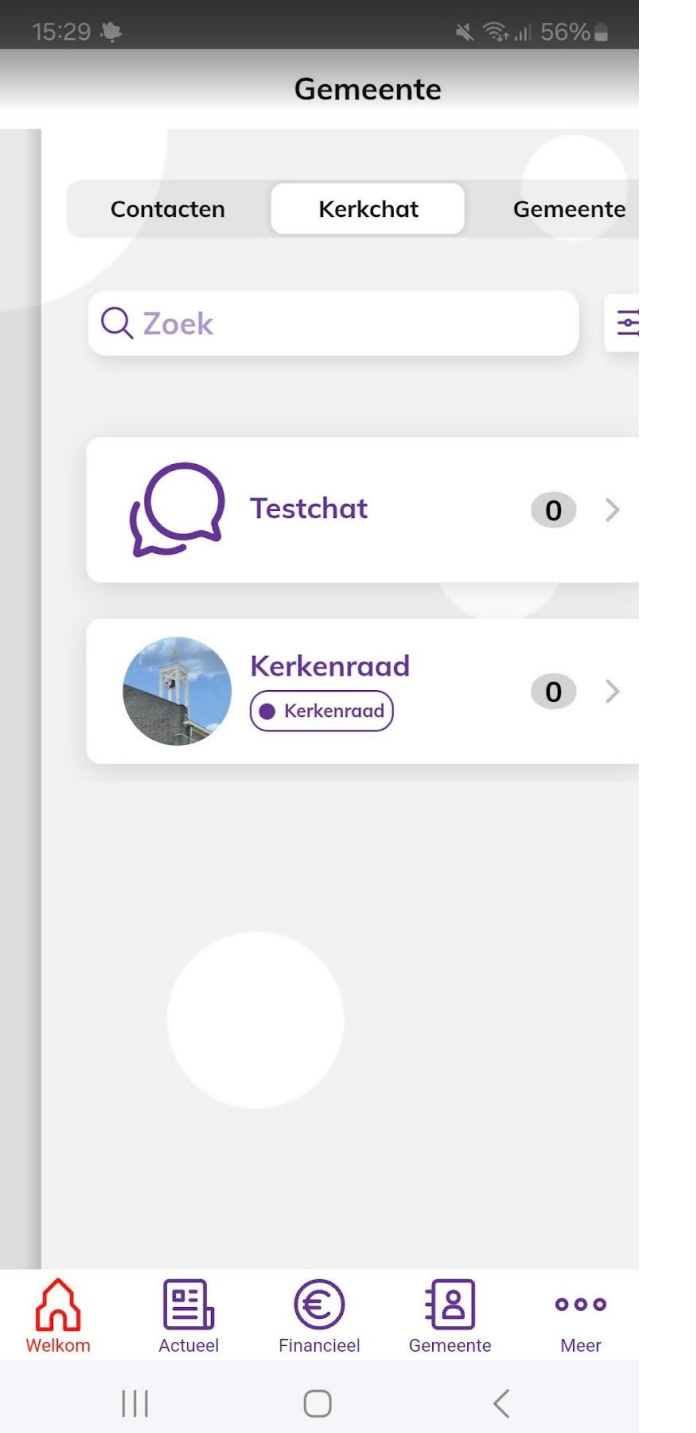

### **Tabblad Kerkchat**

- Een Whatsapp-achtige omgeving waar we vooralsnog geen gebruik van maken voor communicatie in kleine groepen.
- De kerkenraad staat er nu in als testgroep. Werkt technisch stuk minder fijn dan Whatsapp.

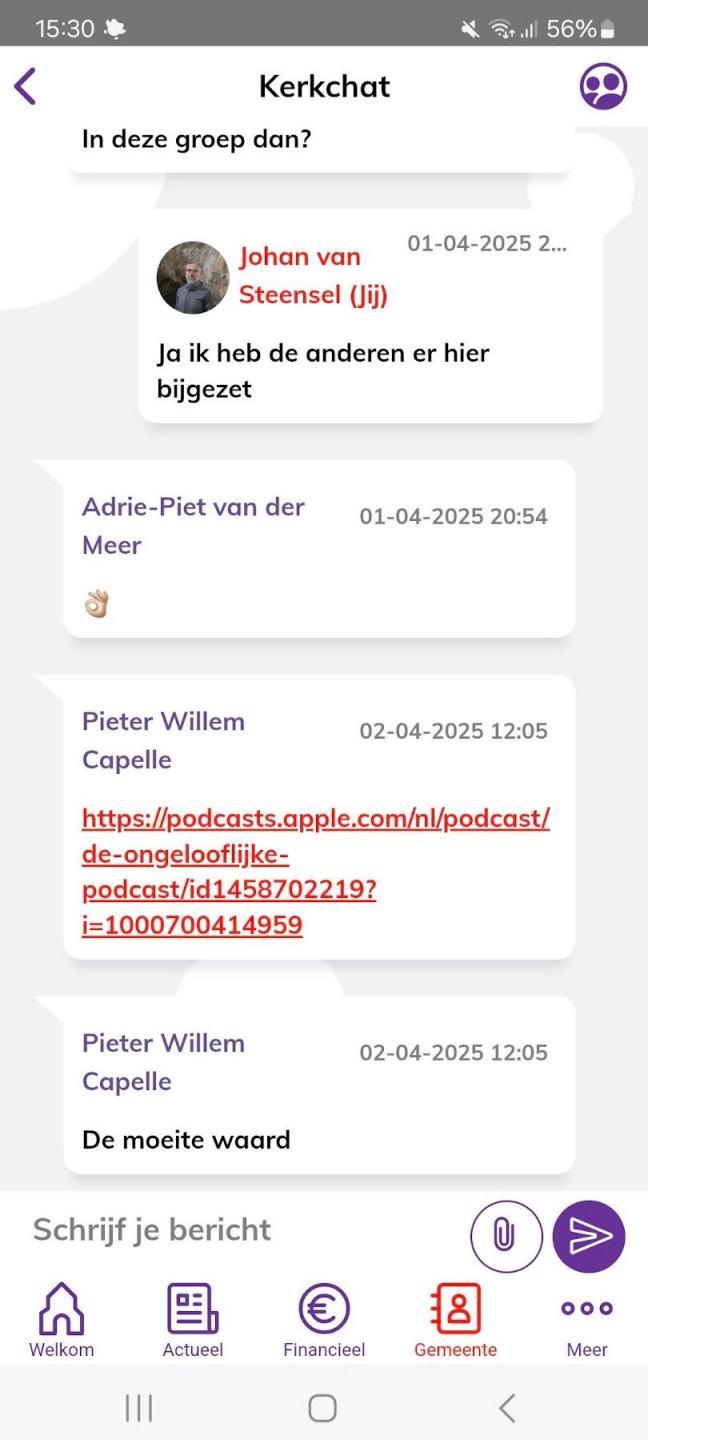

### Kerkchat

- Ziet er zo uit.
- Mogelijk zetten we de hele gemeente (alle 'normale accounts') in een groep op "alleen ontvangen" voor korte berichten vanuit de kerkenraad. Erop reageren is dan technisch niet mogelijk.

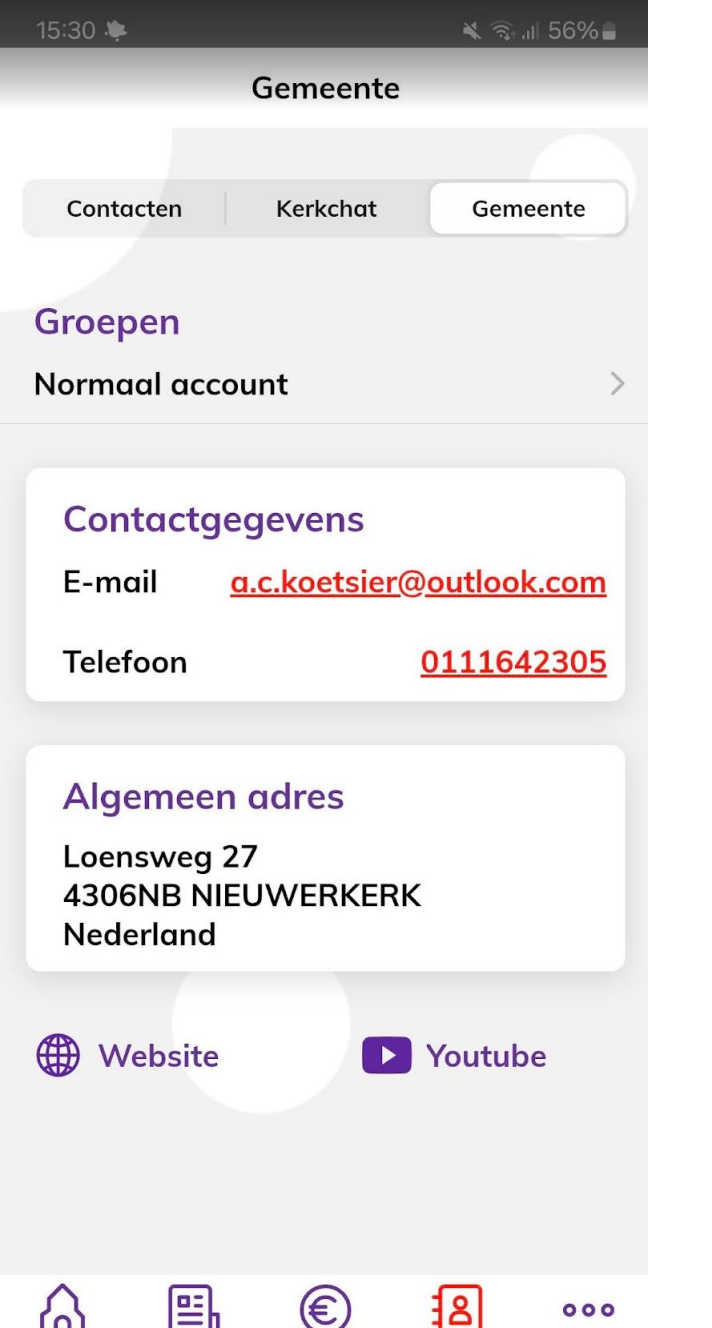

8

Gemeente

Actueel

111

Financieel

Welkom

000

Meer

### Tabblad gemeente

- Informatie over het adres waarop de app is aangeschaft en wie de hoofdbeheerder is.
- Moet nog geactualiseerd worden ...

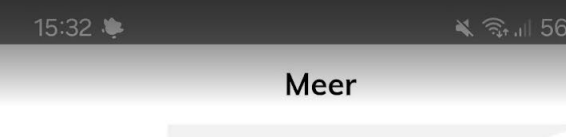

- Account
- Rekeningnummers
- 🚱 Instellingen

#### Appostel

Over de app

Veelgestelde vragen

Feedback versturen

Algemene voorwaarden

Disclaimer

**Privacy verklaring** 

Beheer

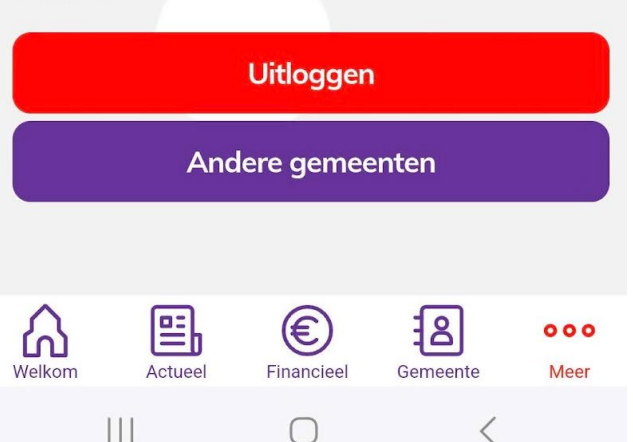

#### Meer ...

- Onder de menuknop Meer (onderaan in rood) zijn verschillende instellingen te maken.
- In deze uitleg gaan we alleen in op Account en Instellingen.

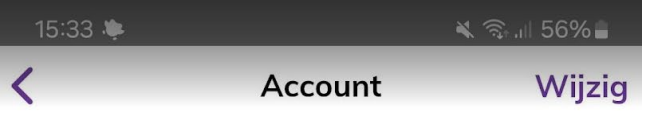

#### Johan van Steensel

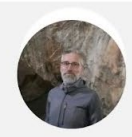

#### Persoonsgegevens

| Aanhef        | Dhr.       |
|---------------|------------|
| Voornaam      | Johan      |
| Tussenvoegsel | van        |
| Achternaam    | Steensel   |
| Geboortedatum | 17-07-1974 |
|               |            |

#### Wachtwoord

Wachtwoord wijzigen

#### Contactgegevens

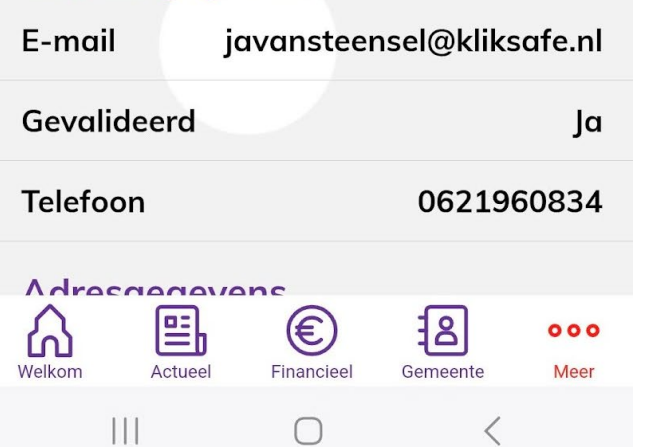

### Account

- Wanneer je account selecteert kun je je gegevens zien.
- Wanneer je dingen wilt wijzigen moet je dat bovenaan rechts selecteren.

| 15:33 🌞   |                | 🗙 🗟 il 56% 🛢 |
|-----------|----------------|--------------|
| <         | Account        | Wijzig       |
| E-mail    | javansteensel@ | kliksafe.nl  |
| Gevalidee | erd            | Ja           |
| Telefoon  | 06             | 521960834    |

#### Adresgegevens

| Adres    | Dr. Schutterstraat 8 |  |  |  |
|----------|----------------------|--|--|--|
| Postcode | 4307BP               |  |  |  |
| Plaats   | OOSTERLAND           |  |  |  |
| Land     | Nederland            |  |  |  |

#### Contactenlijst

| Ik wil in de contactenlijst staan |           |                                           |                    |                      |  |  |  |
|-----------------------------------|-----------|-------------------------------------------|--------------------|----------------------|--|--|--|
| Profiel                           | foto dele |                                           |                    |                      |  |  |  |
| Geboortedatum delen               |           |                                           |                    |                      |  |  |  |
| Contac                            | ctgegeve  | Naam,<br>telefoon,<br>mailadre<br>woonadi | e-<br>es en<br>res |                      |  |  |  |
| Welkom                            | Actueel   | Financieel                                | Gemeente           | <b>o o o</b><br>Meer |  |  |  |
| 1                                 | 11        | $\cap$                                    | 1                  |                      |  |  |  |

### Instellingen Contantenlijst

- Wanneer je naar onder scrolt kun je de instellingen voor de contactenlijst zien en wijzigen.
- Hoe meer gegevens je beschikbaar wilt stellen, hoe zinvoller het wordt. Bedenk dat in de gemeentegids de meeste van deze gegevens ook staan.

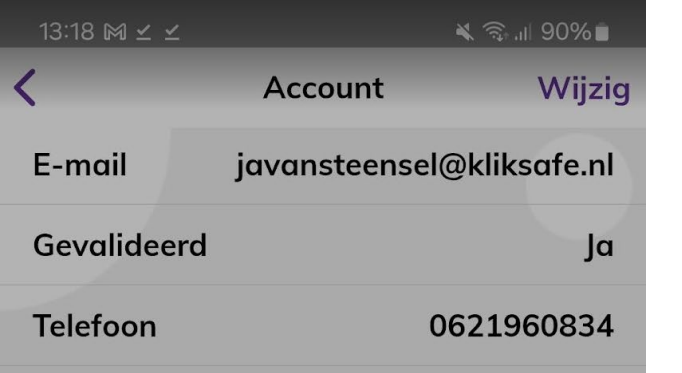

#### Adresgegevens

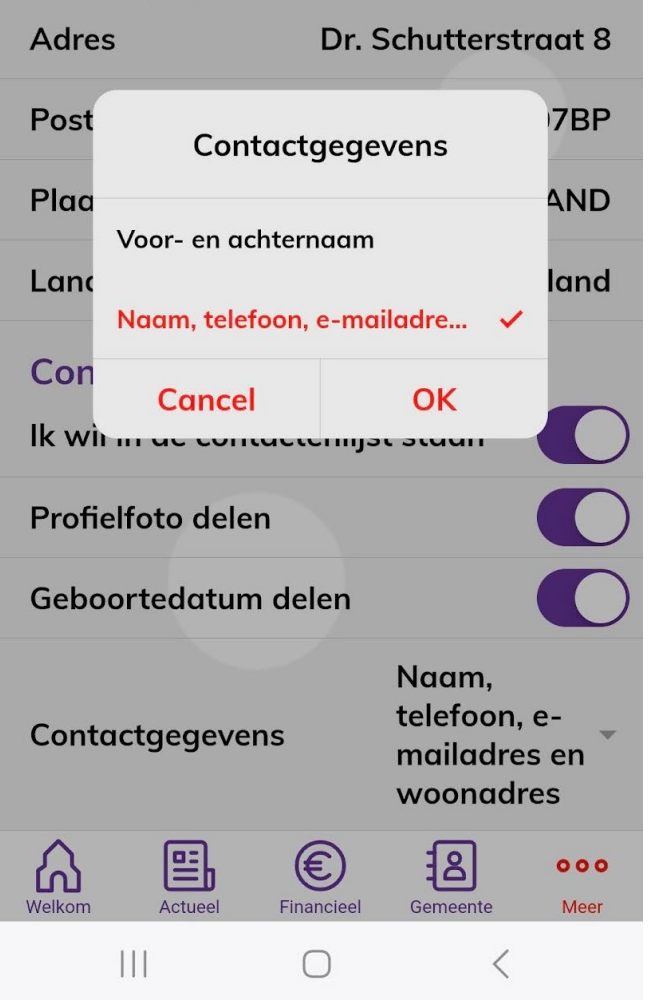

### Beetje verstopt

- Een beetje verstopt onderaan staat de mogelijkheid om meer of minder contactgegevens beschikbaar te stellen.
- Dit menu verschijnt bij drukken op Contactgegevens.

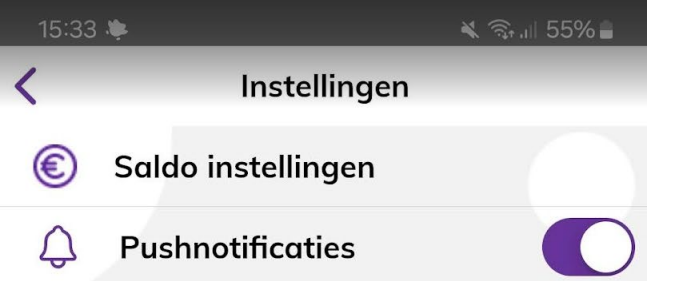

€

Financiee

8

Gemeente

000

Meer

말

Actuee

111

Welkon

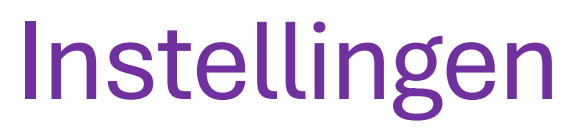

- Wanneer je onder menuknop 'Meer' kiest voor instellingen kun je pushnotificaties aanzetten. Je krijgt dan een melding in het scherm wanneer de beheerder van de app er een verzendt (bijvoorbeeld bij een nieuw nieuwsitem).
- Let op: Je moet ook in het appbeheer van je telefoon zelf toestaan dat de Appostel meldingen mag doen.

### Vragen?

Op **donderdag 5 juni** zitten we van **19:30 tot 20:30** in de kerk klaar om iedereen die het zelf niet voor elkaar krijgt te helpen om de app te installeren op de telefoon.

Mocht er behoefte aan zijn, dan plannen we daarna nog een moment.